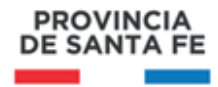

## **COMO CARGAR ASISTENCIAS**

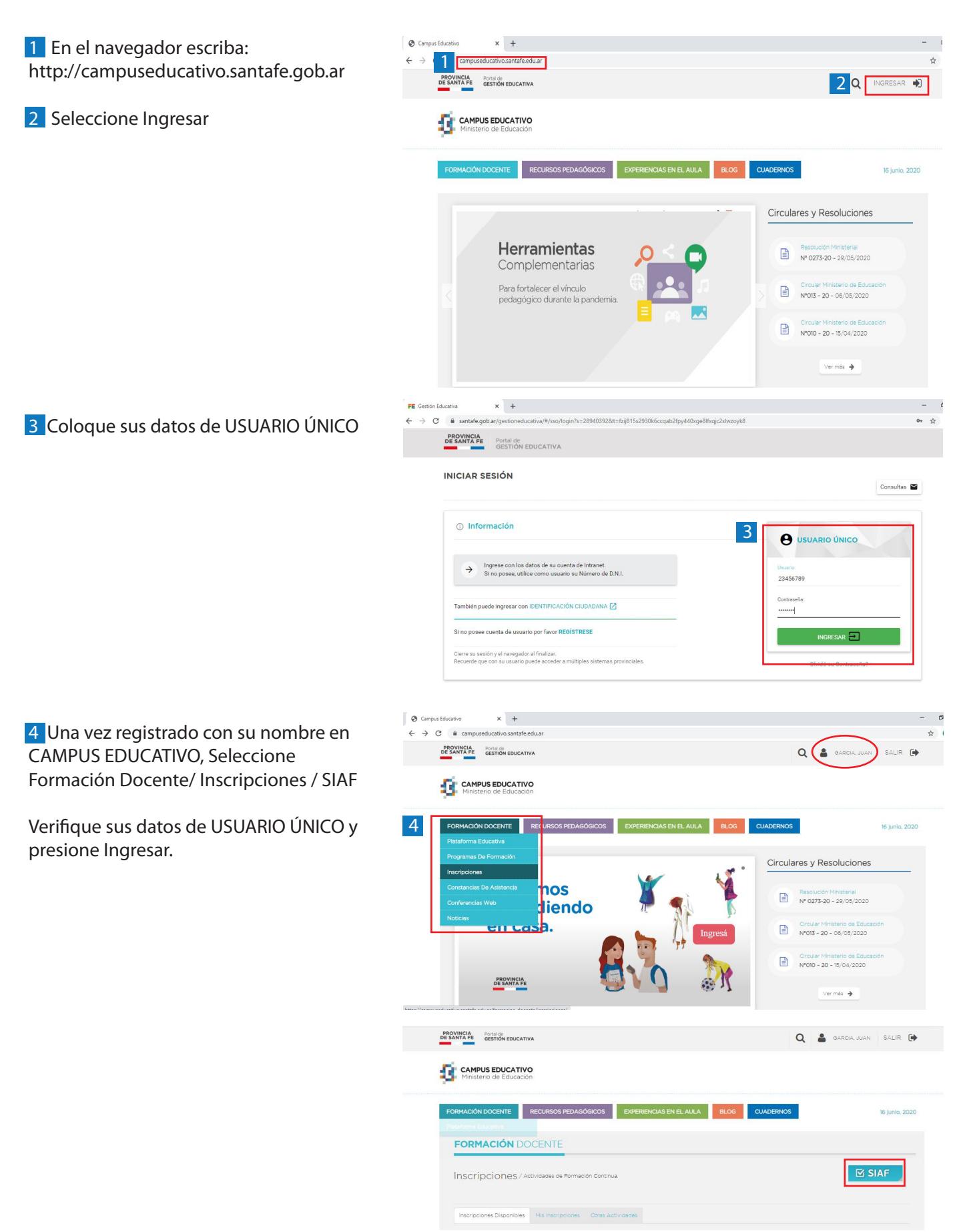

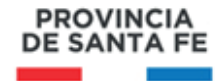

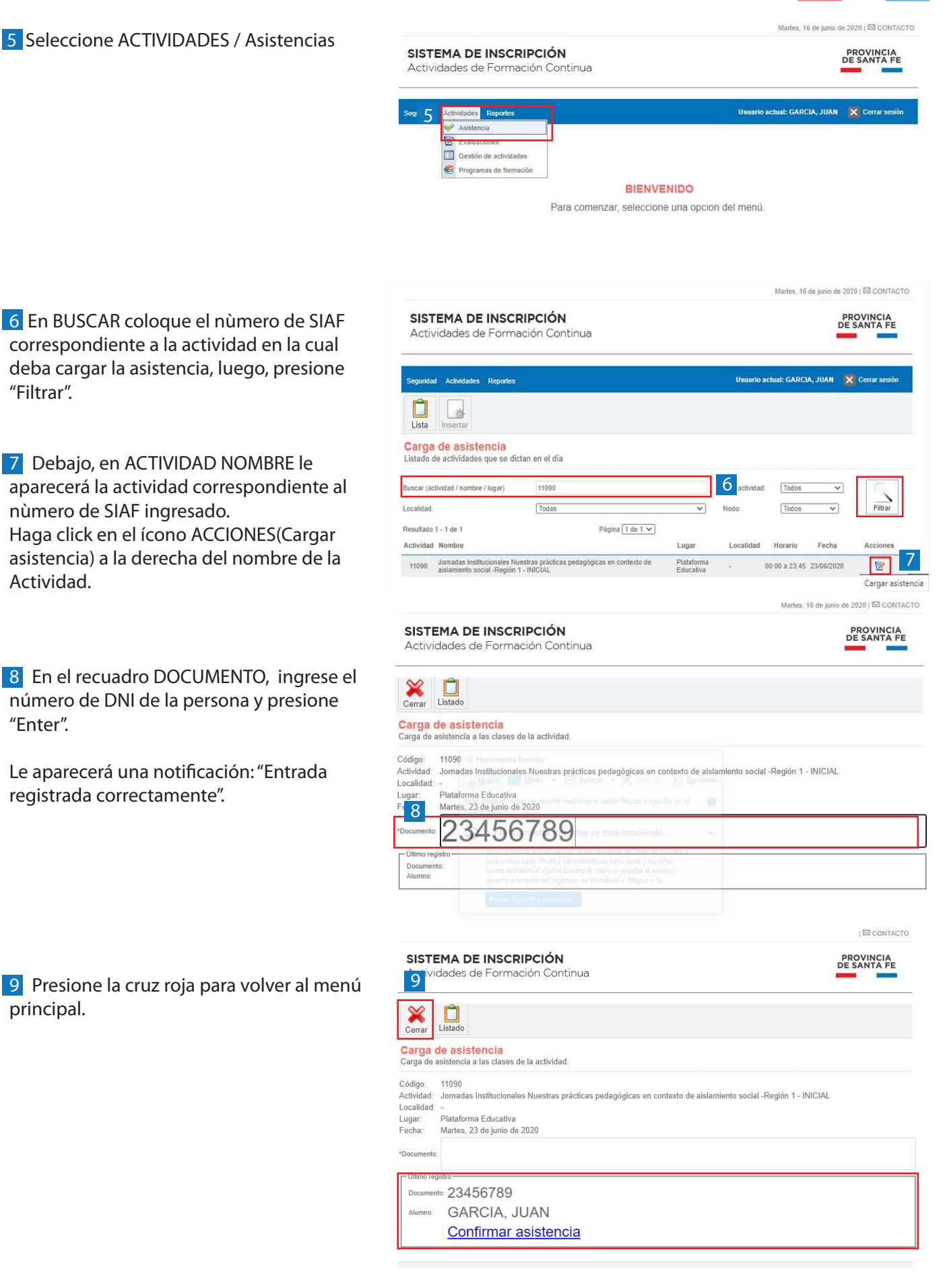